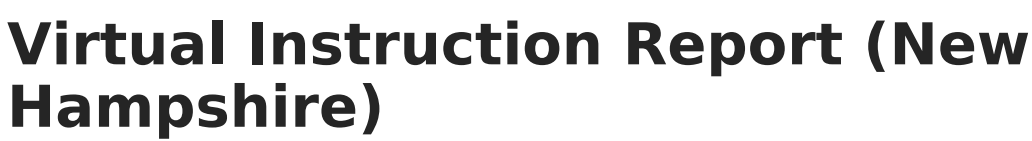

Last Modified on 03/11/2024 8:46 am CDT

Tool Search: i4see Extracts

Report Logic | Report Editor | Generate the Virtual Instruction Report | Report Layout

The Virtual Instruction Report includes information on the percentage of time students spend in virtual instruction and in-classroom instruction. This report can be submitted at any time during the year, but is required to be submitted at the end of the year, and every student included in the E-O-Y Enrollment Report also needs to be included in this report.

| i4see Extracts ☆                                                                                                    | Reporting > NH State Reporting > i4see Extracts                                                                                                    |
|----------------------------------------------------------------------------------------------------|----------------------------------------------------------------------------------------------------|
| I4see Extracts                                                                                                    |                                                                                                    |
| This tool will extract data to complete several formats of the New Hampshire State-defined i4<br>the file in the state defined format, otherwise choose HTML for testing/debugging. Note: Prior<br>and save the file as a "comma separated file".<br>Extract Options<br>Extract Virtual Instruction Report | see reporting extracts. Choose the State Format (CSV) to get<br>to submission, you must remove the header row, if one exists,<br>Select Calendars<br>Which calendar(s) would you like to include in the report?                                                                |
| Start Date Date                                                                                                    | active year Its by school Its by year                                                                                                    |
| Ad Hoc<br>Filter v<br>Report State Format (CSV) v<br>Generate Report Submit to Batch                                                                                                    | 23-24 ^   23-24 Abbott Elementary 23-24 Abbott High   23-24 Abbott High 23-24 Douglas High   23-24 Douglas Middle 23-24 Franklin Elementary   23-24 Franklin Elementary 23-24 Franklin High   23-24 Franklin High 23-24 Lincoln High   23-24 Madison High 23-24 Stewart Middle |
| Refresh Show top 50 tasks submitted between 12/28/2023   Batch Queue List   Queued Tome   Refresh Show top 50                                                                                                    | CTRL-click or SHIFT-click to select multiple                                                                                                    |
| uveveu mite jitepar nue jitelatus                                                                                                    | pominau                                                                                                    |
| Virtual Inst                                                                                                    | ruction Report Editor                                                                                                    |

## **Report Logic**

All students who have any enrollment record between he entered Start and End Dates are included on the report.

Students are not included when:

- The Enrollment record is marked as State Exclude or No Show.
- The Grade Level of Enrollment is marked as State Exclude.
- The Calendar of Enrollment is marked as State Exclude.

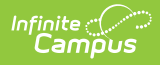

## **Report Editor**

| Data Element         | Description                                                                                                    |
|----------------------|----------------------------------------------------------------------------------------------------|
| Extract Type         | Indicates the type of extract selected. Different options may appear depending on the selection. For this instance, choose <b>Virtual Instruction Report.</b>                                                          |
| Start Date           | Entered date is used to return students who have an enrollment in the selected calendar(s) that begins on or after this date. Dates are entered in <i>mmddyy</i> format or can be selected by using the calendar icon. |
| End Date             | Entered date is used to return students who have an enrollment that end on or before this date. Dates are entered in <i>mmddyy</i> format or can be selected by using the calendar icon.                               |
| Ad hoc Filter        | Selection of previously made filter that contains specific students to include in the label request.                                                                                                    |
| Report<br>Format     | Determines how the request is generated - in the State Format (CSV) or<br>HTML. Use the HTML format when reviewing data. Use the State Format when<br>submitting the list to the state.                                |
| Select<br>Calendars  | At least one calendar must be selected in order for the extract to generate.<br>Students in the chosen calendars are included in the extract.<br>Calendars can be selected by the active year, the school or the year. |
| Report<br>Generation | Use the <b>Generate Report</b> to immediately display the results. For larger selections of data (multiple calendars, multiple years), use the <b>Submit to Batch</b> option to choose when the report generates.      |

## **Generate the Virtual Instruction Report**

- 1. Select the Virtual Instruction Report options from the Extract Type dropdown list.
- 2. Enter the **Start Date** and **End Date** of the program records to include.
- 3. Select an **Ad hoc filter** from the dropdown list to reduce the amount of students included in the extract.
- 4. Select the desired **Report Format**.
- 5. Select the desired **Calendars** from which to report students.
- 6. Click the **Generate Extract** or the **Submit to Batch** button. The report displays in the selected format.

| Virtual Instruction Report Records:1346 |             |        |         |           |                |
|-----------------------------------------|-------------|--------|---------|-----------|----------------|
| SASID                                   | DateOfBirth | SauNbr | DistNbr | SchoolNbr | VirtualInstPct |
| 1234567890                              | 10/18/2003  | 54     | 461     | 22700     | 0              |
| 2345678901                              | 05/22/2003  | 54     | 461     | 22700     | 0              |
| 3456789012                              | 03/10/2003  | 54     | 461     | 22700     | 0              |
| 4567890123                              | 10/11/2004  | 54     | 461     | 22700     | 0              |
| 5678901234                              | 10/19/2005  | 54     | 461     | 22700     | 0              |
| 6789012345                              | 03/10/2003  | 54     | 461     | 22700     | 0              |
| 7890123456                              | 02/07/2000  | 54     | 461     | 22700     | 0              |
| 8901234567                              | 11/14/2000  | 54     | 461     | 22700     | 0              |
| 9012345678                              | 09/02/2000  | 54     | 461     | 22700     | 80             |
| 0123456789                              | 08/27/2000  | 54     | 461     | 22700     | 0              |

Virtual Instruction Report - HTML Format

|    | А          | В          | С  | D   | E     | F  | C |
|----|------------|------------|----|-----|-------|----|---|
| 1  | 1234567890 | 10/18/2003 | 54 | 461 | 22700 | 0  |   |
| 2  | 2345678901 | 5/22/2003  | 54 | 461 | 22700 | 0  |   |
| 3  | 3456789012 | 3/10/2003  | 54 | 461 | 22700 | 0  |   |
| 4  | 4567890123 | 10/11/2004 | 54 | 461 | 22700 | 0  |   |
| 5  | 5678901234 | 10/19/2005 | 54 | 461 | 22700 | 0  |   |
| 6  | 6789012345 | 3/10/2003  | 54 | 461 | 22700 | 0  |   |
| 7  | 7890123456 | 2/7/2000   | 54 | 461 | 22700 | 0  |   |
| 8  | 8901234567 | 11/14/2000 | 54 | 461 | 22700 | 0  |   |
| 9  | 9012345678 | 9/2/2000   | 54 | 461 | 22700 | 80 |   |
| 10 | 0123456789 | 8/27/2000  | 54 | 461 | 22700 | 0  |   |
| 11 |            |            |    |     |       |    |   |
| 12 |            |            |    |     |       |    |   |

Virtual Instruction Report - CSV Format

## **Report Layout**

**Data Element** 

Infinite Campus

Description

Location

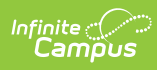

| Data Element                         | Description                                                                                                    | Location                                                                                                    |  |  |
|--------------------------------------|----------------------------------------------------------------------------------------------------|----------------------------------------------------------------------------------------------------|--|--|
| SASID                                | State-assigned student identification number.                                                                                                    | Census > People > Demographics ><br>Person Identifiers > State ID<br>Person.stateID                                                                    |  |  |
|                                      | Numeric, 10 digits                                                                                                    |                                                                                                    |  |  |
| Date of Birth                        | Student's date of birth.                                                                                                    | Census > People > Demographics ><br>Person Information > Birth Date                                                                                    |  |  |
|                                      | <i>Date field, 10 characters<br/>(MM/DD/YYYY)</i>                                                                                                    | Identity.birthdate                                                                                                    |  |  |
| SAU Number                           | Indicates the School<br>Administrative Unit Number.                                                                                                    | School & District Settings > District ><br>District Information > SAU Number                                                                           |  |  |
|                                      | Numeric, 3 digits                                                                                                    | School.SAUnumber                                                                                                    |  |  |
| District Number                      | Indicates the district number.<br><i>Numeric, 3 digits</i>                                                                                                    | School & District Settings > District ><br>District Information > State District<br>Number<br>District.number                                          |  |  |
| School Number                        | Indicates the school number.<br><i>Numeric, 5 digits</i>                                                                                                    | School & District Settings > Schools ><br>School Information > State School<br>Number<br>School.number                                                 |  |  |
| Virtual<br>Instruction<br>Percentage | Reports the percentage of<br>virtual minutes for which the<br>student was scheduled in the<br>selected calendar.<br>This is a calculation of the<br>Minutes Virtual divided by the<br>Total Minutes Scheduled.<br>This is an override field. If there<br>is no value entered on the<br>Enrollment Record, the value<br>reports from Blended Learning.<br><i>Numeric, 3 digits</i> | Student Information > General ><br>Enrollments > State Reporting Fields ><br>Virtual Instruction Percentage<br>Enrollment.virtualInstructionPercentage |  |  |

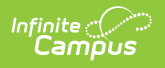